# Contribution Pour la Solidarité (CPS)

Gestion de la C.P.S

## Sommaire

**Préambule** 

Paramétrages LSC

Les honoraires de gestion

Les honoraires de syndic

La facture

Retour sommaire

## Préambule

En vigueur à compter du ler avril 2022, la taxe de contribution pour la solidarité a été intégrée dans LSC, uniquement sur nos versions 6.0.14b01 et au delà et 6.2.6b01 et au delà.

Comme cette taxe n'étant pas assujettie à la TVA, elle sera calculée à partir d'un 2ème taux que nous avons attaché aux taux de taxes existants. Ainsi, si ce second taux est défini, une 2ème ligne de taxe ajoutée.

!!!!!!!! ATTENTION : il n'y a aucun paramètre de date de prise en compte des nouveaux éléments ... Une fois le paramétrage fait, tout calcul en tiendra compte. Ainsi, par 

## Paramétrages LSC

Afin de pouvoir gérer la CPS sur les différents modules et fonctionnalités de LSC, certains paramétrages sont nécessaires.

### Compte utilisé pour la CPS

Accès : menu paramètres, préférences et administration, administration métier, comptabilité, configuration comptabilité, onglet comptabilité

| Paramètres comptables                                                                                                    |                                                                                                    |                                                                    | Pointe de gestion                                                                                                    |                                                                                                    | 🖂 Nouveau mode                                                                                                    |                 |
|----------------------------------------------------------------------------------------------------|----------------------------------------------------------------------------------------------------|--------------------------------------------------------------------|----------------------------------------------------------------------------------------------------|----------------------------------------------------------------------------------------------------|----------------------------------------------------------------------------------------------------|-----------------|
| Paramètres comptables         Préfixe des numéros de comptes copropriétaires         Préfixe des numéros de comptes propriétaires         Préfixe des numéros de comptes clients         Préfixe des numéros de comptes clients         Préfixe des numéros de comptes fournisseurs         Préfixe des comptes fournisseurs global         Préfixe des comptes de banque         N° de compte produit par défaut         N° de compte TVA collectée sur encaissements         N° de compte TVA collectée sur débits         N° de compte d'attente par défaut         N° de compte d'attente par défaut         N° de compte du quittancement         N° de compte écart conversion sur remise         Taux de l'euro         Nombre de décimales (0, 1 ou 2)         Longueur maxi des comptes numériques         Préfixe pour la saisie des numéros de chèques         Rapprochement bancaire : solde contrôlé         Activer le contrôle comptable         Saisie : conserver l'immeuble sur la contrepartie         Activer le contrôle des comptes en saisie (C)         N° automatique       Numérique uniquement | 450<br>411<br>401<br>40<br>5<br>445711<br>445710<br>445780<br>472000<br>820000<br>470999<br>6,<br>+<br>0 Oui<br>0 Oui<br>0 Oui<br>0 Oui<br>0 Oui<br>0 Oui<br>0 Oui | ,55957<br>2<br>6<br>Non<br>Non<br>Non<br>Non<br>Non<br>le identité | Pointe de gestion<br>Tenir compte des<br>411;16;401<br>Séparez les comp<br>Les comptes pros<br>avec prise en co<br>Les comptes créd<br>✓ Dépenses à la d<br>Niveaux d'arrondi<br>Quittancement en<br>Provision en régul.<br>Acompte propriéta<br>☐ Arrondi inférieur p<br>Transferts bancai<br>Norme comptable | comptes co<br>ntes avec un<br>oriétaires son<br>more automati<br>liteurs seront<br>ate de règ<br>des calco<br>révision<br>ire<br>our le calcul<br>res<br>Tahiti | Nouveau mode<br>ommençant par :<br>"point-virgule"<br>t automatiquement sélect<br>tique des DG.<br>* ajoutés<br>lement<br>A l'Euro<br>Pas d'ajustement<br>Qas d'ajustement<br>du TTC à partir du HT | onnés<br>v<br>v |

Dans la rubrique N° compte CPS, saisissez 445780

### Gestion des taux de taxe

Accès : menu paramètres, préférences et administration, administration métier, comptabilité, configuration comptabilité, onglet taux de taxe

L'écran des taux de taxe a évolué et propose le rattachement d'un 2ème taux au taux initial. Si ce 2ème taux est renseigné alors la CPS sera calculée quand le taux 1 sera utilisé.

Sur la copie d'écran ci-dessous, les 4 taux de TVA en vigueur à Tahiti et pour chacun d'eux, le taux taxe 2 a été saisi à 1% (taux à vigueur à priori)

Bien évidemment, si la CPS n'est pas applicable à tous les taux, laissez le taux 2 à 0 %

| <b>•</b> |                              |        |              |         |           |             |
|----------|------------------------------|--------|--------------|---------|-----------|-------------|
| Référer  | nce Libellé                  | TxTaxe | TVA          | TxTaxe2 | N° compte | Suffixe Pdt |
|          | 1 Pas de taxe                | 0,00%  |              | 0,00%   |           |             |
|          | 2 Droit de bail              | 2,50%  |              | 0,00%   |           |             |
|          | 3 TVA Tx normal              | 16,00% | $\checkmark$ | 1,00%   |           |             |
|          | 4 TVA taux 2                 | 13,00% | $\checkmark$ | 1,00%   |           |             |
|          | 5 Taxe additionnelle         | 2,50%  |              | 0,00%   |           |             |
|          | 6 Taxe additionnelle 1/2     | 1,25%  |              | 0,00%   |           |             |
|          | 7 Foncier cas général        | 0,00%  |              | 0,00%   |           |             |
|          | 8 Foncier abattement 40%     | 40,00% |              | 0,00%   |           |             |
|          | 9 Foncier 15%                | 15,00% |              | 0,00%   |           |             |
|          | 10 Foncier 25%               | 25,00% |              | 0,00%   |           |             |
|          | 11 Foncier 6%                | 6,00%  |              | 0,00%   |           |             |
|          | 12 Foncier 60 %              | 60,00% |              | 0,00%   |           |             |
|          | 13 Foncier 50 %              | 50,00% |              | 0,00%   |           |             |
|          | 14 Déduction spécifique 26%  | 26,00% |              | 0,00%   |           |             |
|          | 15 Déduction spécifique 30%  | 30,00% |              | 0,00%   |           |             |
|          | 16 Déduction spécifique 45%  | 45,00% |              | 0,00%   |           |             |
|          | 17 Déduction spécifique 46%  | 46,00% |              | 0,00%   |           |             |
|          | 18 Déduction spécifique 75%  | 75.00% |              | 0.00%   |           |             |
|          | 19 TVA Taux 3                | 5,00%  |              | 1,00%   |           |             |
|          | 20 TVA Taux 4                | 1,00%  | $\checkmark$ | 1,00%   |           |             |
|          | 21 XXXX                      | 7,00%  |              | 0,00%   |           |             |
|          | 22 Taux TVA à 0              | 13,00% | $\checkmark$ | 0,00%   |           |             |
|          | 23 Déduction spécifique 50 % | 50,00% |              | 0,00%   |           |             |
|          | 24 Déduction spécifique 85 % | 85,00% |              | 0,00%   |           |             |
|          |                              |        |              |         |           |             |

Validez à l'issue de votre saisie

# Les honoraires de gestion

En fonction de votre paramétrage, ceux-ci sont calculés en TTC, sans détail de la TVA sur le compte du propriétaire. Si vous laissez ainsi, il en sera de même pour la CPS. Par contre, si vous voulez un détail des taxes, il faut l'indiquer ...

Accès : menu paramètres, préférences et administration, administration métier, gérance, configuration gérance, onglet honoraires et GRL

| LSC Modification _Parametres                                         | _                |                                          |                    |                 | - • •                |  |  |  |  |
|----------------------------------------------------------------------|------------------|------------------------------------------|--------------------|-----------------|----------------------|--|--|--|--|
| Gérance Relevé de gérance Honoraires & (                             | GRL Menu Négocia | ateur VTI EDL Planning                   | Honoraires locatio | n Taxe foncière | e Lien Syndic Re < > |  |  |  |  |
| Honoraires de gestion                                                |                  | Calcul des honora                        | aires de gérance   |                 |                      |  |  |  |  |
| Code fiscalité Compte                                                | TVA séparée      | ● sur la périodicité de paiement         |                    |                 |                      |  |  |  |  |
| 1 <b>3H</b> Honoraires de gestion                                    |                  | O sur la périodicité d'extrait de compte |                    |                 |                      |  |  |  |  |
| Valeurs par défaut                                                   |                  |                                          | or mondat          |                 |                      |  |  |  |  |
| Honoraires 2 et 3 (GLI, VL)                                          |                  |                                          |                    |                 |                      |  |  |  |  |
| 2 3L Assurance locative                                              |                  | Assurance locative                       | ve                 |                 |                      |  |  |  |  |
| 3 3V Vacance locataire                                               |                  | Réf du contrat d'assura                  | ance locative      |                 |                      |  |  |  |  |
| 31 3V2 Honoraires sur Vacance lo                                     |                  | Compagnie                                |                    |                 |                      |  |  |  |  |
|                                                                      |                  |                                          |                    |                 |                      |  |  |  |  |
| ✓ Calculer nonos 2 et 3 sur quittance me                             | ent              | Propriétaire non                         | occupant (PNO)     |                 |                      |  |  |  |  |
| Honoraires forfaitaires                                              |                  | Format de fichier                        |                    | RIS BAILLEUR    | 🔾 Format 1           |  |  |  |  |
| 4 3F Honoraires forfaitaires                                         |                  | CDL Costion                              |                    |                 |                      |  |  |  |  |
| 41 3F2 Honoraires forfaitaires 2<br>42 3F3 Honoraires forfaitaires 3 |                  | Nº do convention                         | _                  |                 |                      |  |  |  |  |
|                                                                      |                  |                                          |                    |                 |                      |  |  |  |  |
| GRL1                                                                 | _                | Nº de contrat                            |                    | Professionnel   | (L)                  |  |  |  |  |
| 5 3GRL GRL Gestion                                                   |                  | Taux de prime                            |                    | 1.80%           |                      |  |  |  |  |
| 6 3GRLV Vacance sur GRL 1                                            |                  | Fractionnement                           | Trimestriel (T)    | O Mensuel (M)   |                      |  |  |  |  |
| GRL2                                                                 |                  | Assureur                                 | AXAFRANCE          | AXA FRANCE      |                      |  |  |  |  |
| 7 3GRL2 GRL 2 (Gurl)                                                 |                  | Courtier                                 | AXANANCY-JEAN      | LOI AXA Nancy - | Jean-Louis Berger    |  |  |  |  |
| 8 3GRLV2Vacance sur GRL 2                                            |                  | Partenaire/réseau                        |                    |                 |                      |  |  |  |  |
|                                                                      |                  |                                          |                    |                 |                      |  |  |  |  |
|                                                                      |                  |                                          |                    |                 |                      |  |  |  |  |
|                                                                      |                  |                                          |                    |                 |                      |  |  |  |  |
| <b>8</b> 4                                                           |                  |                                          |                    | Annuler         | ▶ Valider            |  |  |  |  |

### Exemple d'un calcul d'honoraires

Pour le propriétaire LISTEAL, des honoraires forfaitaires et de gestion ont été calculés. Pour les deux types d'honoraires,

une ligne de CPS a été créée, représentant 1 % du montant HT facturé

| G001 | 30/04/2022 411LISTEAL | 2141   | Revenus fonciers 2021                         | 300,00 |        |
|------|-----------------------|--------|-----------------------------------------------|--------|--------|
| G001 | 30/04/2022 411LISTEAL | 2141   | CPS sur Revenus fonciers 2021                 | 3,00   |        |
| G001 | 30/04/2022 411LISTEAL | 2141   | TVA sur Revenus fonciers 2021                 | 48,00  |        |
| G001 | 30/04/2022 475400     | 2141 🗸 | Honoraires forfaitaires Liste Albert          |        | 351,00 |
| G001 | 30/04/2022 411LISTEAL | 2141   | Honoraires de gestion Avr 2022 (1085,82 x 7%) | 76,00  | )      |
| G001 | 30/04/2022 411LISTEAL | 2141   | CPS sur Honoraires de gestion Avr 2022        | 0,76   | 5      |
| G001 | 30/04/2022 411LISTEAL | 2141   | TVA sur Honoraires de gestion Avr 2022        | 12,16  | j l    |
| G001 | 30/04/2022 475100     | 2141 🗸 | Honoraires de gestion Liste Albert            |        | 88,92  |
|      |                       |        |                                               |        |        |

<u>Retour sommaire</u>

## Les honoraires de syndic

Si vous passez par les dossiers de facturation, c'est le taux de TVA indiqué dans ce dernier qui déterminera le comportement de LSC vis à vis d'un calcul de CPS

| K Modification Dossier - 1/1     |                                     |                            |                     |
|----------------------------------|-------------------------------------|----------------------------|---------------------|
| Références Compromis ou bail Fac | turation Carnet d'entretien Documen | ts Plus                    |                     |
|                                  |                                     |                            |                     |
| Le tiers concerné                |                                     |                            |                     |
| <u>Identite</u> <u>SYNL</u>      | JICATCOPRO STNDICAT des COPRO       | NANCT                      | Tuno                |
| Compte comptable A119            | SYNDICA SYNDICAT des COPRO          | 2002 Cabinet Ovoto         |                     |
|                                  |                                     | Prochaine facture le 01/04 | /2022   Syndicat    |
|                                  |                                     |                            | O Copropriétaire    |
| O Unique O Par                   | année civile                        | 1 mois TVA 🗷 16,           | 00% O Propriétaire  |
|                                  |                                     |                            |                     |
| Supprimer les lig                | nes après facturation               |                            |                     |
| N° ordre 🔶 Code produit          | Libellé facture                     | Note                       | Qté Ou Montant fixe |
|                                  | Honoraires de syndic                |                            | 250 000.00          |
|                                  |                                     |                            | <u></u>             |
|                                  |                                     |                            |                     |
|                                  |                                     |                            |                     |
|                                  |                                     |                            | V                   |
|                                  |                                     |                            | Total 250 755,00    |
|                                  |                                     |                            |                     |
|                                  |                                     |                            |                     |
|                                  |                                     |                            |                     |
|                                  |                                     |                            |                     |
|                                  |                                     |                            |                     |
|                                  |                                     |                            |                     |
| Alarmes                          |                                     |                            |                     |
| # 0                              | Imprimer                            | A                          | nnuler 🕨 Valider 🔡  |

## Les factures

Les modèles de factures ont évolué afin de tenir compte de ces deux taxes tout en les détaillant sur le document … Reprenons l'exemple de la facturation d'honoraires de syndic où nous allons facturer 250 000 XPF pour le 2ème trimestre 2022….

Ci-dessous, le contenu de la facture avec

- le montant HT
- le montant de TVA
- le montant de CPS (nouvelle colonne)
- le récapitulatif de chacun de ses montants (avec ajout de la CPS) en fin de facture

|                        |                             | Compte              | 4115 YND | CA SYNDICA |             |                         |                                                   |   |
|------------------------|-----------------------------|---------------------|----------|------------|-------------|-------------------------|---------------------------------------------------|---|
| N°                     | Code produit                | Désignation         | Qté      | P.U.H.T.   | TOTAL HT    | TVA                     | CPS                                               |   |
| 1                      |                             |                     |          |            |             |                         | ^                                                 | D |
| 2                      |                             | F-CONTRAT DE SYNDIC | 1.00     | 250 000 00 | 250 000 00  | 40 000 00               | 2 500 00                                          |   |
|                        |                             | Honoranes de syndic | 1,00     | 230 000,00 | 230 000,00  | 40 000,00               | 2 300,00                                          |   |
| ☐ 'Figé'<br>☐ 'Transfé | Espoir 0,00%<br>éré module' | Modalités règlement | •        |            |             | HT<br>TVA<br>CPS<br>TTC | 250 000,00<br>40 000,00<br>2 500,00<br>292 500,00 |   |
|                        | •                           | Su                  | pprimer  |            | Deć - Édent |                         |                                                   |   |
| <b># 0</b>             |                             | Prendre un RV       | Visu     | aliser     | Suivant     | ▶ Annuler               | ▶ Valider                                         |   |

Toutes vos factures, quelque soit le module, seront faites sur ce modèle

# La comptabilisation

Restons sur notre exemple de la facture d'honoraires de syndic, à comptabiliser en comptabilité générale et en compta syndicat

#### Comptabilité générale

- Le compte 411 a été débité du montant total TTC des honoraires
- Le compte 707600 crédité du montant HT des honoraires de syndic
- Le compte 445711 crédité du montant de la TVA
- Le compte 445780 crédité du montant de la CPS

Pour mémoire, c'est le compte qui a été renseigné dans les paramètres

| LSC Saisie | e comptable VTE                                                                                  | Comptabilité géné | rale    |   |                                        |  |       |            |            |  |  |
|------------|--------------------------------------------------------------------------------------------------|-------------------|---------|---|----------------------------------------|--|-------|------------|------------|--|--|
| Code en    | tité COO2                                                                                        | Cabinet Cryp      | oto     |   |                                        |  |       |            |            |  |  |
|            |                                                                                                  |                   |         |   |                                        |  |       |            |            |  |  |
|            |                                                                                                  |                   |         |   |                                        |  |       |            |            |  |  |
|            |                                                                                                  |                   |         |   |                                        |  |       |            |            |  |  |
|            |                                                                                                  |                   |         |   |                                        |  |       |            |            |  |  |
|            |                                                                                                  |                   |         |   |                                        |  |       |            |            |  |  |
|            |                                                                                                  |                   |         |   |                                        |  |       |            |            |  |  |
|            |                                                                                                  |                   |         |   |                                        |  |       |            |            |  |  |
|            |                                                                                                  |                   |         |   |                                        |  |       |            |            |  |  |
| Entité     | Date                                                                                             | Compte            | Traceur |   | Libellé                                |  | Pièce | Débit      | Crédit     |  |  |
| C002       | 01/04/2022                                                                                       | 411SYNDICA        | 2142    |   | SYNDICAT des COPRO F-CONTRAT DE SYNDIC |  | 18    | 292 500,00 | <u>^</u>   |  |  |
| C002       | 01/04/2022                                                                                       | 707600            | 2142    |   | SYNDICAT des COPRO F-CONTRAT DE SYNDIC |  | 18    |            | 250 000,00 |  |  |
| C002       | 01/04/2022                                                                                       | 445711            | 2142    |   | SYNDICAT des COPRO F-CONTRAT DE SYNDIC |  | 18    |            | 40 000,00  |  |  |
| C002       | 01/04/2022                                                                                       | 445780            | 2142    | √ | SYNDICAT des COPRO F-CONTRAT DE SYNDIC |  | 18    |            | 2 500,00   |  |  |
|            |                                                                                                  |                   |         |   |                                        |  |       |            |            |  |  |
|            |                                                                                                  |                   |         |   |                                        |  |       |            | Y          |  |  |
| 0 <u>O</u> | <u>Ouvrir</u> Menus <u>Options lignes</u> <u>Options bloc</u> > Pièces comptables <u>Balance</u> |                   |         |   |                                        |  |       |            |            |  |  |

### Comptabilité syndic

Dans ce module, aucun changement n'est à constater dans la mesure où les factures sont toujours saisies en T.T.C

| LSC Saisie  | Saisie comptable ACH Syndic |                    |          |     |                                        |                |            |              |  |  |  |
|-------------|-----------------------------|--------------------|----------|-----|----------------------------------------|----------------|------------|--------------|--|--|--|
| Code en     | tité SOO1                   | SDC 26 RUE         | LEGENDRE | 75  | 017 I                                  |                |            |              |  |  |  |
|             |                             |                    |          |     |                                        |                |            |              |  |  |  |
|             |                             |                    |          |     |                                        |                |            |              |  |  |  |
|             |                             |                    |          |     |                                        |                |            |              |  |  |  |
|             |                             |                    |          |     |                                        |                |            |              |  |  |  |
|             |                             |                    |          |     |                                        |                |            |              |  |  |  |
|             |                             |                    |          |     |                                        |                |            |              |  |  |  |
| Entité      | Date                        | Compte             | Traceur  |     | Libellé                                | Pièce          | Débit      | Crédit       |  |  |  |
| S001        | 01/04/2022                  | 401SDCGILBERT      | 2143     |     | F-CONTRAT DE SYNDIC                    | 18             |            | 292 500,00 ^ |  |  |  |
| S001        | 01/04/2022                  | 623000             | 2143     | ~   | Honoraires de syndic                   | 18             | 292 500,00 |              |  |  |  |
|             |                             |                    |          |     |                                        |                |            | ~            |  |  |  |
| 0 <u>Ou</u> | ivrir 🕨 Me                  | nus <u>Options</u> | lignes O | pti | ons bloc <b>&gt;</b> Pièces comptables | <u>Balance</u> |            |              |  |  |  |

<u>Retour sommaire</u>

# Quittancement des locataires

Aucun automatisme n'a été mis en place dans LSC pour traiter automatiquement la gestion de deux taux de taxe. Cependant, ce cas est rare car par exemple, les honoraires de mise en location sont saisis TTC.

Donc, si vous devez créer une ligne de quittancement provisoire avec deux taux de taxe, vous rattacherez la ligne à un taux de taxe, ce qui créera automatiquement la TVA alors que la CPS sera à ajouter via le bouton "+"